## Advertencia de SmartScreen de Windows

Puede ser que al instalar EVOLUTION, Windows te presenta la odiosa pantalla de advertencia sobre el origen del software, como en la siguiente figura. No te preocupes, sigue el enlace "**Más Información**" y luego usa el botón "**Ejecutar de todas formas**" para completar la instalación.

Windows protegió su PC

Windows SmartScreen impidió el inicio de una aplicación desconocida. Si ejecuta esta aplicación, podría poner en riesgo su PC.

## Otra opción

Si prefieres desactivar temporalmente la protección basada en la reputación de SmartScreen, sigue los siguientes pasos, tanto para Windows 10 y como para Windows 11.

Para configurar el bloqueo de aplicaciones potencialmente no deseadas, ve a Inicio **\*\*** > Configuración <sup>®</sup> > Actualizar & seguridad > Seguridad de Windowsaplicación > & control del explorador > configuración de protección basada en reputación.

Desactiva "Comprobar aplicaciones y archivos"

A continuación, instala EVOLUTION y, por último, vuelve a activar la protección basada en la reputación de SmartScreen para "aplicaciones y archivos".